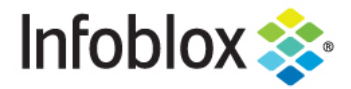

**Deployment Guide** 

# VLAN Management in NIOS 8.4

# **Table of Contents**

| Executive Summary | 2  |
|-------------------|----|
| Features          | 2  |
| Instructions      | 2  |
| API Calls         | 11 |
| Reports           | 12 |

## **Executive Summary**

This deployment guide shows how to implement VLAN Management on NIOS 8.4. This feature allows the administrator to compare assigned/unassigned VLANs with Network Insight discovered VLANs. However, you do not need Network Insight to take advantage of the VLAN Management feature

#### **Features**

- No additional licenses are needed to use this feature.
- Can be configured using the GUI or API.
- VLAN data can be exported to a .CSV file.
- There are three different constructs for VLAN Management:
  - o VLAN view container that holds VLAN ranges and/or VLAN objects.
  - o VLAN range (optional) contains VLAN objects and IDs.
  - o VLAN object contains VLAN names and IDs.
- With the new VLAN management feature, there are two new reports:
  - o VLAN Conflict Report. This report details the following:
    - Assigned VLAN ID and Discovered VLAN ID are not equal.
    - Assigned VLAN name and discovered VLAN name are equal.
    - Discovered VLAN but no assigned VLAN in Network.
    - Assigned VLAN but no discovered VLAN.
  - o VLAN Inventory Report.
    - Shows all existing VLANs created in NIOS

#### Instructions

- 1. Log into the GUI.
- 2. Navigate to Data Management VLANs. By default there is a view called "default".

| In | lfob | lox 📚     |               | Dashbo | ards      | Data Management | Smart Fol   | ders | Reporting      | Grid         | Administ | ration | Q Sea | arch | admin |               |
|----|------|-----------|---------------|--------|-----------|-----------------|-------------|------|----------------|--------------|----------|--------|-------|------|-------|---------------|
|    |      |           |               | IPAM   | VLAN      | Super Host      | Devices     | DHCP | DNS            | File Distrib | ution    |        |       |      |       |               |
|    | VL   | ANs       | R             |        |           |                 |             |      |                |              |          |        |       |      | *     | <b>?</b><br>« |
|    | Qui  | ck Filter | None          | ~      | Off Filte | r On Show Filte | r           |      |                |              |          |        |       |      |       |               |
|    | +    | 8         | 💼   🔔 -       |        |           |                 |             |      |                |              | Go to    |        |       | Go   |       |               |
|    |      |           | NAME          |        |           | START VLAN ID   | END VLAN ID |      | COMMENT        | ALLOW        | RANGE O  | SITE   |       |      |       |               |
|    |      |           | default       |        |           | 1               | 4094        |      |                | Yes          |          |        |       |      |       |               |
|    |      |           | working vlans |        |           | 1000            | 1050        |      |                | Yes          |          |        |       |      |       |               |
|    |      | =         | eng vlans     |        |           | 3000            | 3200        |      | this is a test | Yes          |          |        |       |      |       |               |
|    |      | =         | no pre create |        |           | 3300            | 3400        |      | this is a test | Yes          |          |        |       |      |       |               |
|    |      | =         | lab vlans     |        |           | 2000            | 2200        |      |                | Yes          |          |        |       |      |       |               |
|    |      |           |               |        |           |                 |             |      |                |              |          |        |       |      |       |               |
|    |      |           |               |        |           |                 |             |      |                |              |          |        |       |      |       |               |
|    |      |           | NIC           |        |           |                 |             |      |                |              |          |        |       |      |       |               |
|    |      |           |               |        |           |                 |             |      |                |              |          |        |       |      |       |               |

3. To create a VLAN view, click on the '+' button to add a view in the View wizard

| Add VLAN View W                 | /izard > Step 1 of 2 | ×         |
|---------------------------------|----------------------|-----------|
| *VLAN View Name                 | eng vlans            | <b>?</b>  |
| *Start VLAN ID                  | 3000                 |           |
| *End VLAN ID                    | 3200                 |           |
| Pre-create VLANs                |                      |           |
| VLAN Name Prefix                | engvlan              |           |
| Allow VLAN Range<br>overlapping |                      |           |
| Comment                         | this is a test       |           |
|                                 |                      |           |
| Cancel                          | Previous Next Save   | & Close 🔹 |

4. Type in the VLAN view name, starting VLAN ID, and end VLAN ID.

5. When selecting pre-create vlans, the system will create the VLAN names, type, VLAN ID, and the status of unassigned. Otherwise, the system will just create the view with nothing populated.

| lr  | nfoblox 📚               |             | Dashbo | ards D       | ata Management | Smart Fol | ders | Reporting     | Grid         | Administ | ration     | Q Search | admin    | -             |
|-----|-------------------------|-------------|--------|--------------|----------------|-----------|------|---------------|--------------|----------|------------|----------|----------|---------------|
|     |                         |             | IPAM   | VLANs        | Super Host     | Devices   | DHCP | DNS           | File Distrib | ution    |            |          |          |               |
| 1 > | VLANs Home<br>eng vlans | S VlanView  | R      |              |                |           |      |               |              |          |            |          | <b>4</b> | <b>?</b><br>« |
|     | Quick Filter            | None        | Y      | Off Filter C | on Show Filter |           |      |               |              |          |            |          |          |               |
|     | +•  🗷                   | 💼   🗘 -     |        |              |                |           |      |               |              | Go to    |            | Go       |          |               |
|     |                         | NAME        |        |              | ТҮРЕ           | VLAN ID   |      | START VLAN ID | END VL       | AN ID    | STATUS 🔺   | COMMENT  | 1        |               |
|     |                         | engvlan3002 |        |              | VLAN           | 3002      |      |               |              |          | Assigned   |          |          |               |
|     |                         | engvlan3000 |        |              | VLAN           | 3000      |      |               |              |          | Unassigned |          |          |               |
|     |                         | engvlan3001 |        |              | VLAN           | 3001      |      |               |              |          | Unassigned |          |          |               |
|     |                         | engvlan3003 |        |              | VLAN           | 3003      |      |               |              |          | Unassigned |          |          |               |
|     | . =                     | engvlan3004 |        |              | VLAN           | 3004      |      |               |              |          | Unassigned |          |          |               |
|     | . =                     | engvlan3005 |        |              | VLAN           | 3005      |      |               |              |          | Unassigned |          |          |               |
|     |                         | engvlan3006 |        |              | VLAN           | 3006      |      |               |              |          | Unassigned |          |          |               |
|     |                         | N B         |        |              |                |           |      |               |              |          |            |          |          |               |

6. VLAN ranges are used to group VLAN objects. For example, if you have VLANs for your IT department, you could group VLANs for the network engineering department and group other VLANs for IT applications group. Click Save and Close after adding VLAN Range Name, Start VLAN ID and End VLAN ID.

| Add VLAN Range   | Wizard > Step 1 of 2       | ×             |
|------------------|----------------------------|---------------|
| *VLAN View       | lab vlans Select VLAN View | <b>@</b><br>« |
| *VLAN Range Name | lab range 2                |               |
| *Start VLAN ID   | 2051                       |               |
| *End VLAN ID     | 2060                       |               |
| Pre-create VLANs |                            |               |
| VLAN Name Prefix |                            |               |
| Comment          |                            |               |
| Cancel           | Previous Next Sav          | e & Close 🔻   |

| In         | fob         | lox 📚     |                          | Dashbo | ards       | Data Management | Smart Fold  | ers  | Reporting | Grid          | Administ | ration     | Q Search | admir    | •             |
|------------|-------------|-----------|--------------------------|--------|------------|-----------------|-------------|------|-----------|---------------|----------|------------|----------|----------|---------------|
|            |             |           |                          | IPAM   | VLAN       | Super Host      | Devices     | DHCP | DNS       | File Distribu | ution    |            |          |          |               |
| <b>1</b> » | vlai<br>Iab | ns Home   | > lab vlans<br>2 VlanRan | ge 其   |            |                 |             |      |           |               |          |            |          | <b>4</b> | <b>?</b><br>« |
|            | Qu          | ck Filter | None                     | •      | Off Filter | On Show Filter  |             |      |           |               |          |            |          |          |               |
|            | +           |           | 🛅   🧘 -                  |        |            |                 |             |      |           |               | Go to    |            | Go       |          |               |
|            |             | =         | NAME                     |        |            | VLAN ID         | DESCRIPTION |      | CONTACT   | DEPART        | MENT     | STATUS     | COMMENT  | 1        |               |
|            |             | $\equiv$  | lab2051                  |        |            | 2051            |             |      |           |               |          | Unassigned |          |          |               |
|            |             | ≡         | lab2052                  |        |            | 2052            |             |      |           |               |          | Unassigned |          |          |               |
|            |             | $\equiv$  | lab2053                  |        |            | 2053            |             |      |           |               |          | Unassigned |          |          |               |
|            |             | ≡         | lab2054                  |        |            | 2054            |             |      |           |               |          | Unassigned |          |          |               |
|            |             | ≡         | lab2055                  |        |            | 2055            |             |      |           |               |          | Unassigned |          |          |               |
|            |             | ≡         | lab2056                  |        |            | 2056            |             |      |           |               |          | Unassigned |          |          |               |
|            |             | =         | lab2057                  |        |            | 2057            |             |      |           |               |          | Unassigned |          |          |               |
|            | K           |           | N I C                    |        |            |                 |             |      |           |               |          |            |          |          |               |

7. To assign a VLAN ID to a network, navigate to Data Management IPAM.

| nfoblox 📚              | Dashboards             | Data Management  | Smart Fo    | olders Reporti   | ng Grid A         | Administration     | Q Search       | adm      |
|------------------------|------------------------|------------------|-------------|------------------|-------------------|--------------------|----------------|----------|
|                        | IPAM VLA               | Ns Super Host    | Devices     | DHCP DNS         | File Distribution | ı                  |                |          |
| default Network        | /iew 其                 |                  |             |                  |                   |                    |                | <b>5</b> |
| Quick Filter None      | • 0#                   | Filter On Show F | Filter 📜    | Toggle flat view |                   |                    |                |          |
| →   <b>+ •</b>   ☑   茴 | -   +   <b>1</b> -   + |                  |             |                  |                   | Go to              | Go             |          |
|                        | ÷ C                    | OMMENT IPAM      | UTILIZATION | DISCOVER NOW     | DISCOVERY ENGINE  | DISCOVERED VLAN ID | DISCOVERED VLA | A        |
| 🔲 🗏 🔛 10.60            | 0.0/16                 |                  | 2.0%        |                  | None              |                    |                |          |
| 🔲 🗏 🛛 📫 10.61          | 0.0/16                 |                  | 0.0%        |                  | Network Insight   |                    |                |          |
| 🔲 🗏 🛛 📫 10.66          | 0.0/24                 |                  | 0.0%        |                  | Network Insight   |                    |                |          |
| 🔲 🗏 📫 📫 10.66          | 1.0/24                 |                  | 0.0%        |                  | Network Insight   |                    |                |          |
| 🔲 🗮 📫 10.66            | 2.0/24                 |                  | 0.0%        |                  | Network Insight   |                    |                | 3(       |
| 🔲 🗏 📫 10.66            | 5.0/24                 |                  | 0.0%        |                  | Network Insight   |                    |                |          |
| 🔲 📃 📫 10.66            | 60.0/24                |                  | 0.0%        |                  | Network Insight   |                    |                |          |
|                        |                        |                  |             |                  |                   |                    |                |          |

8. Select a network by clicking on a check box.

| In       | ioblox 📚              | Dashboard              | s Data Manager | ment Smart Fo    | olders Reportin  | ıg Grid A         | dministration      | Q Search       | ad | min 🚽 |
|----------|-----------------------|------------------------|----------------|------------------|------------------|-------------------|--------------------|----------------|----|-------|
|          |                       | IPAM                   | VLANs Super Ho | ost Devices      | DHCP DNS         | File Distribution | n                  |                |    |       |
| <b>*</b> | default               | Network View           |                |                  |                  |                   |                    |                |    |       |
|          | Quick Filter          | None                   | Filter On      | Show Filter      | Toggle flat view |                   |                    |                |    |       |
|          | <b>→</b>   <b>+</b> • | ┏   亩 •   ⊕   土 •      | 0              |                  |                  |                   | Go to              | Go             |    |       |
|          |                       | NETWORK 🛋              | COMMENT        | IPAM UTILIZATION | DISCOVER NOW     | DISCOVERY ENGINE  | DISCOVERED VLAN ID | DISCOVERED VLA | A٩ |       |
|          |                       | 🔜 10.60.0.0/16         |                | 2.0%             |                  | None              |                    |                |    |       |
|          |                       | <b>+</b> 10.61.0.0/16  |                | 0.0%             |                  | Network Insight   |                    |                |    |       |
|          |                       | <b>+</b> 10.66.0.0/24  |                | 0.0%             |                  | Network Insight   |                    |                |    |       |
|          |                       | <b>4</b> 10.66.1.0/24  |                | 0.0%             |                  | Network Insight   |                    |                |    |       |
|          |                       | <b>+</b> 10.66.2.0/24  |                | 0.0%             |                  | Network Insight   |                    |                | 3( |       |
|          |                       | <b>+</b> 10.66.5.0/24  |                | 0.0%             |                  | Network Insight   |                    |                |    |       |
|          |                       | <b>+</b> 10.66.60.0/24 |                | 0.0%             |                  | Network Insight   |                    |                |    |       |
|          | <b>K • •</b>          | M I B                  |                |                  |                  |                   |                    |                |    |       |

9. Click on the menu button and select Edit or Convert.

| D Toggle Advanced Mode   Basic   Basic   Basic   Address   Address   Address   10.66.2.0   Netmask   /24 (255.255.255.0)   Comment   iscovery   iscovery Exclusions   iscovery Blackout   HCP Forwarding   xtensible Attributes   emissions     Disable for DHCP     Disabling large amounts of data may take a longer time to execute. | 10.66.2.0/24 (IPv4 Net                                                                        | work)                         |                                                                    |   |
|----------------------------------------------------------------------------------------------------|-----------------------------------------------------------------------------------------------|-------------------------------|--------------------------------------------------------------------|---|
| ieneral     Address     10.66.2.0       tember Assignment     Netmask     /24 (255.255.255.0)       2v4 DHCP Options     Comment                                                                                                    | D Toggle Advanced Mode                                                                        | Basic                         |                                                                    | i |
| LAN Assignment<br>iscovery<br>iscovery Exclusions<br>iscovery Blackout<br>HCP Forwarding<br>xtensible Attributes<br>ermissions<br>Disable for DHCP<br>Disabling large amounts of data may take a longer time to execute.                                                                                                    | General<br>Member Assignment<br>Active Directory Sites<br>Pv4 DHCP Options                    | Address<br>Netmask<br>Comment | 10.66.2.0<br>/24 (255.255.255.0)                                   |   |
| xtensible Attributes     Disabling large amounts of data may take a longer time to execute.       ermissions                                                                                                    | (LAN Assignment<br>Jiscovery<br>Discovery Exclusions<br>Discovery Blackout<br>DHCP Forwarding | Disable for DHCP              |                                                                    |   |
|                                                                                                    | ixtensible Attributes<br>Permissions                                                          |                               | Disabling large amounts of data may take a longer time to execute. |   |
|                                                                                                    |                                                                                               |                               |                                                                    |   |
|                                                                                                    |                                                                                               |                               |                                                                    |   |
|                                                                                                    | 0 mml                                                                                         |                               |                                                                    |   |

10. Select VLAN Assignment.

| 10.66.2.0/24 (IPv4 Netv                                                                                                    | work)   |               |             |         |            |          | ×             |
|----------------------------------------------------------------------------------------------------|---------|---------------|-------------|---------|------------|----------|---------------|
| Toggle Advanced Mode                                                                                                    | Basic   |               |             |         |            |          | ₩<br>()<br>() |
| General<br>Member Assignment<br>Active Directory Sites                                                                                                    |         | NS<br>VLAN ID | DESCRIPTION | CONTACT | DEPARTMENT |          |               |
| IPv4 DHCP Options<br>VLAN Assignment<br>Discovery<br>Discovery Exclusions<br>Discovery Blackout<br>DHCP Forwarding<br>Extensible Attributes<br>Permissions | No data |               |             |         |            |          |               |
|                                                                                                    |         |               |             |         |            |          |               |
| Cancel                                                                                                    |         |               |             |         |            | Save & C | Close 🔻       |

11. Click on the '+' button to add a VLAN.

| 10.66.2.0/24 (IPv4 Netw                                                                                                    | vork)                                                                                 |                        |             |          |            |              | ×             |
|----------------------------------------------------------------------------------------------------|---------------------------------------------------------------------------------------|------------------------|-------------|----------|------------|--------------|---------------|
| Toggle Advanced Mode                                                                                                    | Basic                                                                                 |                        |             |          |            | 曲            | <b>3</b><br>« |
| General<br>Member Assignment<br>Active Directory Sites<br>IPv4 DHCP Options<br>VLAN Assignment<br>Discovery<br>Discovery Exclusions<br>Discovery Blackout<br>DHCP Forwarding<br>Extensible Attributes<br>Permissions | ASSIGNED VLANS<br>Add VLAN<br>VLAN Parent Type<br>VLAN Parent<br>VLAN Name<br>VLAN ID | VLAN View<br>Select VL | Next Availa | Die VLAN |            | +   2   8    |               |
|                                                                                                    | NAME<br>No data                                                                       | VLAN ID                | DESCRIPTION | CONTACT  | DEPARTMENT | COMMENT      |               |
| Cancel                                                                                                    |                                                                                       |                        |             |          |            | Save & Close | •             |

#### 12. Select the parent type. Your choices are VLAN View or VLAN Range.

|                       |                  |            |                 |         |            | 苗          |
|-----------------------|------------------|------------|-----------------|---------|------------|------------|
| Toggle Advanced Mode  | Basic            |            |                 |         |            |            |
| General               |                  |            |                 |         |            |            |
| lember Assignment     | ASSIGNED VLANS   |            |                 |         |            | +   🗹   🛍  |
| ctive Directory Sites | Add VLAN         |            |                 |         |            | ×          |
| V4 DHCP Options       | VLAN Parent Type | VLAN Vie   | W               |         |            |            |
| LAN Assignment        |                  | VLAN Ra    | nge             |         |            |            |
| iscovery Exclusions   | VLAN Parent      | Select VLA | N View Clear    |         |            |            |
| iscovery Blackout     |                  |            |                 |         |            |            |
| HCP Forwarding        | VLAN Name        | Select VLA | N Next Availabl | e VLAN  |            |            |
| xtensible Attributes  |                  |            |                 |         |            |            |
| Permissions           | VLAN ID          |            |                 |         |            |            |
|                       |                  |            |                 |         |            | Add Cancel |
|                       | NAME             | VLAN ID    | DESCRIPTION     | CONTACT | DEPARTMENT | COMMENT    |
|                       |                  |            |                 |         |            |            |
|                       |                  |            |                 |         |            |            |
|                       | No data          |            |                 |         |            |            |
|                       | No data          |            |                 |         |            |            |
|                       | No data          |            |                 |         |            |            |
|                       | No data          |            |                 |         |            |            |
|                       | No data          |            |                 |         |            |            |
|                       | No data          |            |                 |         |            |            |

13. In this example, we will use VLAN view. Depending upon your selection the VLAN parent will show 'Select VLAN View' or 'Select VLAN Range'. Click on 'Select VLAN View and the following screen will appear. Click on the VLAN view name and click OK.

| Select VLAN   | View          |             |               |                |           | ×             |
|---------------|---------------|-------------|---------------|----------------|-----------|---------------|
| Off Filter On | Show Filter   |             |               |                |           | <b>8</b><br>« |
|               |               |             |               |                | → Find Go |               |
| NAME 🔺        | START VLAN ID | END VLAN ID | ALLOW RANGE O | COMMENT        | SITE      |               |
| default       | 1             | 4094        | Yes           |                |           |               |
| eng vlans     | 3000          | 3200        | Yes           | this is a test |           |               |
| lab vlans     | 2000          | 2200        | Yes           |                |           |               |
| no pre create | 3300          | 3400        | Yes           | this is a test |           |               |
| working vlans | 1000          | 1050        | Yes           |                |           |               |
|               |               |             |               |                |           |               |
|               |               |             |               |                |           |               |
|               | S             |             |               |                |           |               |
| Close         |               |             |               |                |           | ОК            |

14. Click on 'Select VLAN' or 'Next Available VLAN'.

| 10.66.2.0/24 (IPv4 Netv                                                                                                    | vork)                                                                      |                                      |                              |               |            |              | ×             |
|----------------------------------------------------------------------------------------------------|----------------------------------------------------------------------------|--------------------------------------|------------------------------|---------------|------------|--------------|---------------|
| Toggle Advanced Mode                                                                                                    | Basic                                                                      |                                      |                              |               |            | 曲            | <b>?</b><br>« |
| General<br>Member Assignment<br>Active Directory Sites<br>IPv4 DHCP Options<br>VLAN Assignment<br>Discovery<br>Discovery Exclusions<br>Discovery Blackout<br>DHCP Forwarding<br>Extensible Attributes | ASSIGNED VLANS<br>Add VLAN<br>VLAN Parent Type<br>VLAN Parent<br>VLAN Name | VLAN View<br>eng vlans<br>Select VLA | Select VLA<br>N Next Availab | IN View Clear | )          | +   2'   1   |               |
| Permissions                                                                                                    |                                                                            | VLAN ID                              | DESCRIPTION                  | CONTACT       | DEPARTMENT | Add Cancel   | )             |
|                                                                                                    | No data                                                                    | rudi iv                              |                              |               | U.PARIMENT |              |               |
| Cancel                                                                                                    |                                                                            |                                      |                              |               |            | Save & Close | •             |

15. Click on the VLAN name.

| Select VLAN   |             |                |         |             |                    |            |            |
|---------------|-------------|----------------|---------|-------------|--------------------|------------|------------|
| Off Filter On | Show Filter |                |         |             |                    |            |            |
|               |             |                |         |             | $\rightarrow$ Find |            | Go         |
| IAME 🔺        | VLAN VIEW   | VLAN PARENT    | VLAN ID | DESCRIPTION | CONTACT            | DEPARTMENT | STATUS     |
| ngvlan3000    | eng vlans   | eng vlans(3000 | 3000    |             |                    |            | Unassigned |
| ngvlan3001    | eng vlans   | eng vlans(3000 | 3001    |             |                    |            | Unassigned |
| ngvlan3002    | eng vlans   | eng vlans(3000 | 3002    |             |                    |            | Unassigned |
| engvlan3003   | eng vlans   | eng vlans(3000 | 3003    |             |                    |            | Unassigned |
| ngvlan3004    | eng vlans   | eng vlans(3000 | 3004    |             |                    |            | Unassigned |
| ngvlan3005    | eng vlans   | eng vlans(3000 | 3005    |             |                    |            | Unassigned |
|               | eng vlans   | eng vlans(3000 | 3006    |             |                    |            | Unassigned |

16. Click on the 'Add' button to add the VLAN to the subnet.

| 10.66.2.0/24 (IPv4 Netv                                        | vork)                        |                     |             |               |            |              | E |
|----------------------------------------------------------------|------------------------------|---------------------|-------------|---------------|------------|--------------|---|
| Toggle Advanced Mode                                           | Basic                        |                     |             |               |            | 苗            |   |
| General<br>Member Assignment                                   | ASSIGNED VLANS               |                     |             |               |            | +            | _ |
| Active Directory Sites<br>IPv4 DHCP Options<br>VLAN Assignment | Add VLAN<br>VLAN Parent Type | VLAN View           | •           |               |            | ×            | I |
| Discovery<br>Discovery Exclusions<br>Discovery Blackout        | VLAN Parent                  | eng vlans           | Select VL/  | AN View Clear | ]          |              |   |
| DHCP Forwarding<br>Extensible Attributes<br>Permissions        | VLAN Name<br>VLAN ID         | engvlan3002<br>3002 | Select V    | LAN Next Avai | lable VLAN |              |   |
|                                                                | NAME                         | VLAN ID             | DESCRIPTION | CONTACT       | DEPARTMENT | Add Cancel   | ) |
|                                                                | No data                      |                     |             |               |            |              | - |
|                                                                |                              |                     |             |               |            |              |   |
|                                                                |                              |                     |             |               |            |              |   |
| Cancel                                                         |                              |                     |             |               |            | Save & Close |   |

#### 17. Click on 'Save & Close'.

| 10.66.2.0/24 (IPv4 Netv                     | work)         |         |             |         |            |              | × |
|---------------------------------------------|---------------|---------|-------------|---------|------------|--------------|---|
| Toggle Advanced Mode                        | Basic         |         |             |         |            | 曲            |   |
| General<br>Member Assignment                | ASSIGNED VLAN | S       |             |         |            | + 121        | ī |
| Active Directory Sites<br>IPv4 DHCP Options | NAME          | VLAN ID | DESCRIPTION | CONTACT | DEPARTMENT | COMMENT      |   |
| VLAN Assignment                             | engvlan3002   | 3002    |             |         |            |              |   |
| Discovery Exclusions                        |               |         |             |         |            |              |   |
| Discovery Blackout<br>DHCP Forwarding       |               |         |             |         |            |              |   |
| Extensible Attributes                       |               |         |             |         |            |              |   |
| remissions                                  |               |         |             |         |            |              |   |
|                                             |               |         |             |         |            |              |   |
|                                             |               |         |             |         |            |              |   |
|                                             |               |         |             |         |            |              |   |
|                                             |               |         |             |         |            |              |   |
|                                             |               |         |             |         |            |              |   |
| Cancel                                      |               |         |             |         |            | Save & Close | • |

18. The VLAN name and the VLAN ID has been added to the subnet.

|        | Infoblox 📚     | )                                                                                                    | Dashboards       | Data Manageme     | nt Smart        | Folders        | Reporting    | Grid             | Administration                 |                |                  |                    |       | Q Search | admin | -      |
|--------|----------------|----------------------------------------------------------------------------------------------------|------------------|-------------------|-----------------|----------------|--------------|------------------|--------------------------------|----------------|------------------|--------------------|-------|----------|-------|--------|
|        |                |                                                                                                    | IPAM VLAN        | is Super Host     | Devices         | DHCP           | DNS          | File Distributio | n                              |                |                  |                    |       |          |       |        |
| 1      |                |                                                                                                    |                  |                   |                 |                |              |                  |                                |                |                  |                    |       |          | Clos  | se     |
| l      | Network Insig  | nt has detected unas                                                                                                    | signed VHI-s. Go | to the Data Manag | ement tab -> De | ivices tab and | d launch the | VHF Mapping e    | ditor to assign the VHI-s to i | network views. |                  |                    |       |          |       |        |
| 1<br>2 | default        | Network View                                                                                                    | l                |                   |                 |                |              |                  |                                |                |                  |                    |       |          | *     | e<br>« |
|        | Quick Filte    | r None                                                                                                    | ▼ 011 F          | ilter On Sho      | w Filter        | Toggle flat v  | view         |                  |                                |                |                  |                    |       |          |       |        |
|        | →   <b>+</b> - | ⊠   ≣ +   ∳                                                                                                    | 1 🕹 - 1 🖨        |                   |                 |                |              |                  |                                |                |                  |                    | Go to | Go       |       |        |
|        |                | NETWORK A                                                                                                    | co               | IP IP             | AM UTILIZATION  | DISCOVER       | NOW DI       | SCOVERY ENGINE   | E DISCOVERED VLAN ID           | DISCOVERED VLA | ASSIGNED VLAN ID | ASSIGNED VLAN NAME |       |          |       |        |
|        |                | 10.60.0.0/16                                                                                                    |                  |                   | 2.0%            |                | N            | one              |                                |                |                  |                    |       |          |       |        |
|        |                | <b>+</b> 10.61.0.0/16                                                                                                    |                  |                   | 0.0%            |                | N            | etwork Insight   |                                |                |                  |                    |       |          |       |        |
|        |                | <b>d</b> 10.66.0.0/24                                                                                                    |                  |                   | 0.0%            |                | N            | etwork Insight   |                                |                |                  |                    |       |          |       |        |
|        |                | <b>d</b> 10.66.1.0/24                                                                                                    |                  |                   | 0.0%            |                | N            | etwork Insight   |                                |                |                  |                    |       |          |       |        |
|        |                | or the second second se |                  |                   | 0.0%            |                | N            | etwork Insight   |                                |                | 3002             | engvlan3002        |       |          |       |        |
|        | m =            |                                                                                                    |                  |                   | 0.0%            |                | N            | etwork Insight   |                                |                |                  |                    |       |          |       |        |

19. On the VLANs page, the VLAN ID will show it is assigned.

|   | Infoblox 📚             | Das          | hboards E    | Data Management | Smart Fo | olders | Reporting     | Grid          | Administ | ration     | Q Search | admin         |               |
|---|------------------------|--------------|--------------|-----------------|----------|--------|---------------|---------------|----------|------------|----------|---------------|---------------|
|   |                        | IPAN         | VLANs        | Super Host      | Devices  | DHCP   | DNS           | File Distribu | tion     |            |          |               |               |
| 1 | VLANs Home<br>eng vlan | S VlanView 📮 |              |                 |          |        |               |               |          |            |          | <b>∄</b><br>≪ | <b>?</b><br>« |
|   | Quick Filter           | None         | Off Filter C | On Show Filte   | r        |        |               |               |          |            |          |               |               |
|   | <b>+</b> •   🗹         | 💼   🛓 -      |              |                 |          |        |               |               | Go to    |            | Go       |               |               |
|   |                        | NAME         |              | TYPE            | VLAN ID  | 1      | START VLAN ID | END VLA       | N ID     | STATUS 🔺   | COMMENT  | 1             |               |
|   |                        | engvlan3002  |              | VLAN            | 3002     |        |               |               |          | Assigned   |          |               |               |
|   |                        | engvlan3000  |              | VLAN            | 3000     |        |               |               |          | Unassigned |          |               |               |
|   |                        | engvlan3001  |              | VLAN            | 3001     |        |               |               |          | Unassigned |          |               |               |
|   |                        |              |              |                 | 0000     |        |               |               |          |            |          |               |               |

## **API Calls**

The following is a list of API calls that can be used to configure the VLAN management feature:

- Creating VLAN view
  - o curl -H "Content-Type: application/json" -k1 -u admin:infoblox -X POST https://10.35.117.6/wapi/v2.10/vlanview -d '{"name":"wapi\_command","start\_vlan\_id":100,"end\_vlan\_id":200,"vlan\_na me prefix":"shekhar@123","pre create vlan":true}'
- Creating VLAN range
  - o curl -H "Content-Type: application/json" -k1 -u admin:infoblox -X POST https://10.35.132.2/wapi/v2.10/vlanrange -d '{"vlan\_view":"vlanview/ZG5zLnZsYW5fdmlldyR3YXBpX3ZsYW5fdmlldy4x MDAuMjAw","name":"wapi\_range-2","start\_vlan\_id":151,"end\_vlan\_id":15 5,"pre\_create\_vlan":true,"vlan\_name\_prefix":"","comment":"test comment"}'
- Creating VLAN object

- o curl -H "Content-Type: application/json" -k1 -u admin:infoblox -X POST https://10.35.147.19/wapi/v2.10/vlan -d '{"parent":"vlanview/ZG5zLnZsYW5fdmlldyRzaGVraGFyLjEuMjAw:shekha r/1/200","id":"func:nextavailablevlanid:vlanview/ZG5zLnZsYW5fdmlldyRza GVraGFyLjEuMjAw:shekhar/1/200","name":"vlan"}'
- Assign VLAN information to IPAM network
  - o curl -H "Content-Type: application/json" -k1 -u admin:infoblox -X POST https://10.35.147.19/wapi/v2.10/network -d '{"network\_view":"default","network":"61.0.0.0/24","vlans":[{"vlan": "vlan/ZG5zLnZsYW4kLmNvbS5pbmZvYmxveC5kbnMudmxhbl92aWV3JH NpbmdoLjEuMTAwMC4z:singh/0003/3" }] }'

#### Reports

The VLAN management feature comes with two reports and one enhanced report: VLAN Conflict, VLAN Inventory and Network Inventory.

The VLAN Inventory database shows all of the VLANs that are created and discovered. Here is an example of the VLAN Inventory report.

| Infoblox 📚                                     |                | Dashboards      | Data Manager     | ment Sn         | nart Folders | Reporting      | Grid     | ,   | Administra | ation   |           | Q         | Search  | admin     |   |
|------------------------------------------------|----------------|-----------------|------------------|-----------------|--------------|----------------|----------|-----|------------|---------|-----------|-----------|---------|-----------|---|
| App: Infoblox Repo                             | rting & Analyt | ics ~           |                  | infoblo         | x-admin I    | Messages 🗸     | Settings | ~   | Activity   | ~ ⊦     | lelp ~    | Find      |         |           |   |
| Home Dashboard                                 | Dashbo         | ards Repo       | rts Alerts       | Search          | Pivot        | Administratio  | n        |     |            | Info    | blox Re   | eporting  | & Ana   | alytics   | 5 |
| Reporting Help                                 |                |                 |                  |                 |              |                |          |     |            |         |           |           |         |           |   |
| VLAN Inv<br>System-created re<br>Custom time ~ | Pentory        | clone before ed | iting.           |                 |              |                |          |     | Edi        | t∽      | More Inf  | o∽ Add    | to Dasł | nboard    |   |
| ✓ 10,968 events (                              | 1/15/19 1:38:  | :15.000 PM to 1 | /16/19 1:38:15.0 | 000 PM)         |              |                |          |     |            | J       | lop 🗸 🛛   | •         | ð       | * 💩       |   |
| 10,968 results                                 | 20 per page    | ~               |                  |                 |              |                | < Prev   | 1   | 2 3        | 4       | 5 6       | 789       |         | Next >    |   |
| Time 🗘                                         | VLAN<br>ID ≎   | VLAN<br>Name ≎  | VLAN<br>View ≎   | VLAN<br>Range ≎ | Status 🌣     | Assign<br>To ≎ | ed       | Com | nment 🌣    | Desci   | ription ¢ | Contact 🗘 | Depa    | irtment 0 | 2 |
| 2019-01-16<br>13:36:47                         | 999            | tme             | default          |                 | UNASSIC      | GNED           |          |     |            | first n | iame      |           | tme     |           |   |
| 2019-01-16<br>13:36:47                         | 1000           | test1000        | working<br>vlans |                 | UNASSIC      | GNED           |          |     |            |         |           |           |         |           |   |
| 2019-01-16<br>13:36:47                         | 1001           | test1001        | working<br>vlans |                 | UNASSIC      | GNED           |          |     |            |         |           |           |         |           |   |
| 2019-01-16                                     | 1002           | test1002        | working          |                 | UNASSIC      | GNED           |          |     |            |         |           |           |         |           |   |

The VLAN Conflict report shows VLAN assignment conflicts and VLAN Name conflicts

| Infoblox 📚                                            |                                                    | Dashboard        | s Data Ma                    | nagement   | Smart Folders             | Reporting            | Grid                                                                                                    | Administra | ition                 | Q                    | earch admir  | n 🗸    |
|-------------------------------------------------------|----------------------------------------------------|------------------|------------------------------|------------|---------------------------|----------------------|----------------------------------------------------------------------------------------------------|------------|-----------------------|----------------------|--------------|--------|
| App: Infoblox R                                       | eporting & An                                      | alytics ~        |                              | inf        | oblox-admin M             | Messages 🗸           | Settings $\vee$                                                                                                    | Activity   | ∽ Help ∨              | Find                 |              |        |
| Home Dashbo                                           | oard Das                                           | hboards R        | eports Ale                   | erts Sear  | ch Pivot                  | Administration       | ı                                                                                                    |            | Infoblox              | Reporting            | & Analytic   | cs     |
| Reporting Help                                        | )                                                  |                  |                              |            |                           |                      |                                                                                                    |            |                       |                      |              |        |
| VLAN (<br>System-create<br>Custom tim<br>~ 222 events | Conflict<br>ed report: Plea<br>he<br>(1/15/19 1:41 | ase clone before | e editing.<br>/16/19 1:41:38 | 3.000 PM)  |                           |                      | <prev 1<="" td=""><td>Edit</td><td>t ∽ More<br/>Job ∽</td><td>Info V Add</td><td>to Dashboard</td><td>i<br/>•</td></prev> | Edit       | t ∽ More<br>Job ∽     | Info V Add           | to Dashboard | i<br>• |
|                                                       | zo per page                                        |                  |                              |            |                           | - 1                  |                                                                                                    |            |                       |                      |              |        |
| Time 🗘                                                | Network<br>View 🌣                                  | Network 0        | Netmask 🗘                    | Protocol ¢ | Discovered<br>VLAN Name © | Discovere<br>VLAN ID | <ul> <li>Assign</li> <li>Name</li> </ul>                                                                                  | ed VLAN    | Assigned<br>VLAN ID ≎ | Conflict<br>Reason ≎ | Discovered   | 1      |
| 2019-01-16<br>13:36:47                                | default                                            | 10.60.0.0        | 24                           | IPV4       | VLAN2000                  | 200                  | 00                                                                                                    |            |                       | Not<br>Assigned      | Multiple     |        |
| 2019-01-16<br>13:36:47                                | default                                            | 10.60.16.0       | 24                           | IPV4       | VLAN2002                  | 200                  | )2                                                                                                    |            |                       | Not<br>Assigned      | 10.60.16.25  | 54     |
| 2019-01-16<br>13:36:47                                | default                                            | 10.60.16.0       | 24                           | IPV4       | VLAN2016                  | 201                  | 6 tme vla                                                                                                    | n :        | 2016                  | Name<br>Conflict     | Multiple     |        |

The Network Inventory report has two new columns: Assigned VLAN Name and Assigned VLAN ID.

| Infoblox 📚                                                                                                    |               | Dashboards             | Data Manag             | jement            | Smart Folders      | s Reportin | g Grid                   | Administration               |                            |                         |                        |  |
|----------------------------------------------------------------------------------------------------|---------------|------------------------|------------------------|-------------------|--------------------|------------|--------------------------|------------------------------|----------------------------|-------------------------|------------------------|--|
| Network Inventory         System-created report: Please clone before editing.         Custom time ×         < 29 events (1/15/19 3:17:35.000 PM to 1/16/19 3:17:36.000 PM) |               |                        |                        |                   |                    |            |                          |                              |                            |                         |                        |  |
| 29 results                                                                                                    | 20 per page 🗸 |                        |                        |                   |                    |            |                          |                              | <                          | Prev 1 2                | Next >                 |  |
| Address 🗘                                                                                                    | Netmask 0     | First<br>Seen ≎        | Last<br>Seen ≎         | Network<br>View ≎ | Utilization<br>% ≎ | Managed 🜣  | Management<br>Platform ≎ | Discovered<br>Vlan<br>Name ≎ | Assigned<br>Vlan<br>Name ≎ | Discovered<br>Vlan ID 🗘 | Assigned<br>Vlan ID \$ |  |
| 10.60.0.0                                                                                                    | 24            | 2018-12-21<br>13:30:30 | 2019-01-16<br>13:18:33 | default           | 12.9               | False      | Network<br>Insight       | VLAN2000                     |                            | 2000                    |                        |  |
| 10.60.3.32                                                                                                    | 29            | 2018-12-21<br>17:03:36 | 2019-01-16<br>13:18:13 | default           | 33.3               | False      | Network<br>Insight       |                              |                            |                         |                        |  |
| 10.60.3.48                                                                                                    | 29            | 2018-12-21<br>14:18:14 | 2019-01-16<br>13:18:33 | default           | 33.3               | False      | Network<br>Insight       |                              |                            |                         |                        |  |
| 10.60.16.0                                                                                                    | 24            | 2018-12-21<br>13:30:30 | 2019-01-16<br>13:18:37 | default           | 10.2               | True       | Network<br>Insight       | Multiple                     | tme vlan                   | Multiple                | 2016                   |  |
| 10.60.17.0                                                                                                    | 24            | 2018-12-21<br>13:30:30 | 2018-12-21<br>14:11:52 | default           | 0.3                | True       | Network<br>Insight       | VLAN2017                     | vlan2017                   | 2017                    | 2017                   |  |
| 10.60.20.0                                                                                                    | 24            | 2018-12-21             | 2019-01-16             | default           | 0.3                | True       | Network                  | VLAN0050                     | test1005                   | 50                      | 1005                   |  |

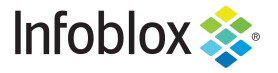

Infoblox is the leader in modern, cloud-first networking and security services. Through extensive integrations, its solutions empower organizations to realize the full advantages of cloud networking today, while maximizing their existing infrastructure investments. Infoblox has over 12,000 customers, including 70 percent of the Fortune 500.

in f y D

Corporate Headquarters | 2390 Mission College Boulevard, Ste. 501 | Santa Clara, CA | 95054 +1.408.986.4000 | info@infoblox.com | www.infoblox.com

© 2021 Infoblox, Inc. All rights reserved. Infoblox logo, and other marks appearing herein are property of Infoblox, Inc. All other marks are the property of their respective owner(s).